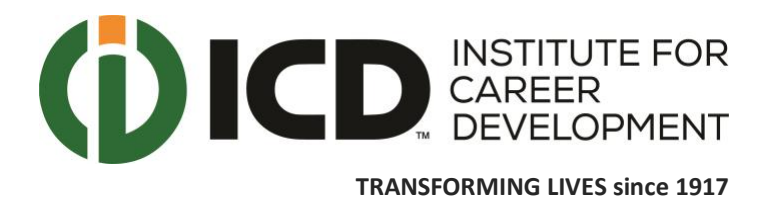

T: 212-585-6000 F: 646-760-5542 www.icdnyc.org

## How to Register for the GED Test at ICD - Institute for Career Development

Step 1: Go to https://ged.com/

<u>Step 2</u>: Click on the "Sign Up" button, as each test taker must create their own account.

<u>Step 3</u>: If you need to request a testing accommodation for your GED test, please click "Request a Testing Accommodation."

Step 4: Search and click on "Select a Test Center."

<u>Step 5</u>: You can search for ICD - Institute for Career Development in the following ways:

(1) enter ICD's zip code: 10038

(2) type: "ICD-NYC".